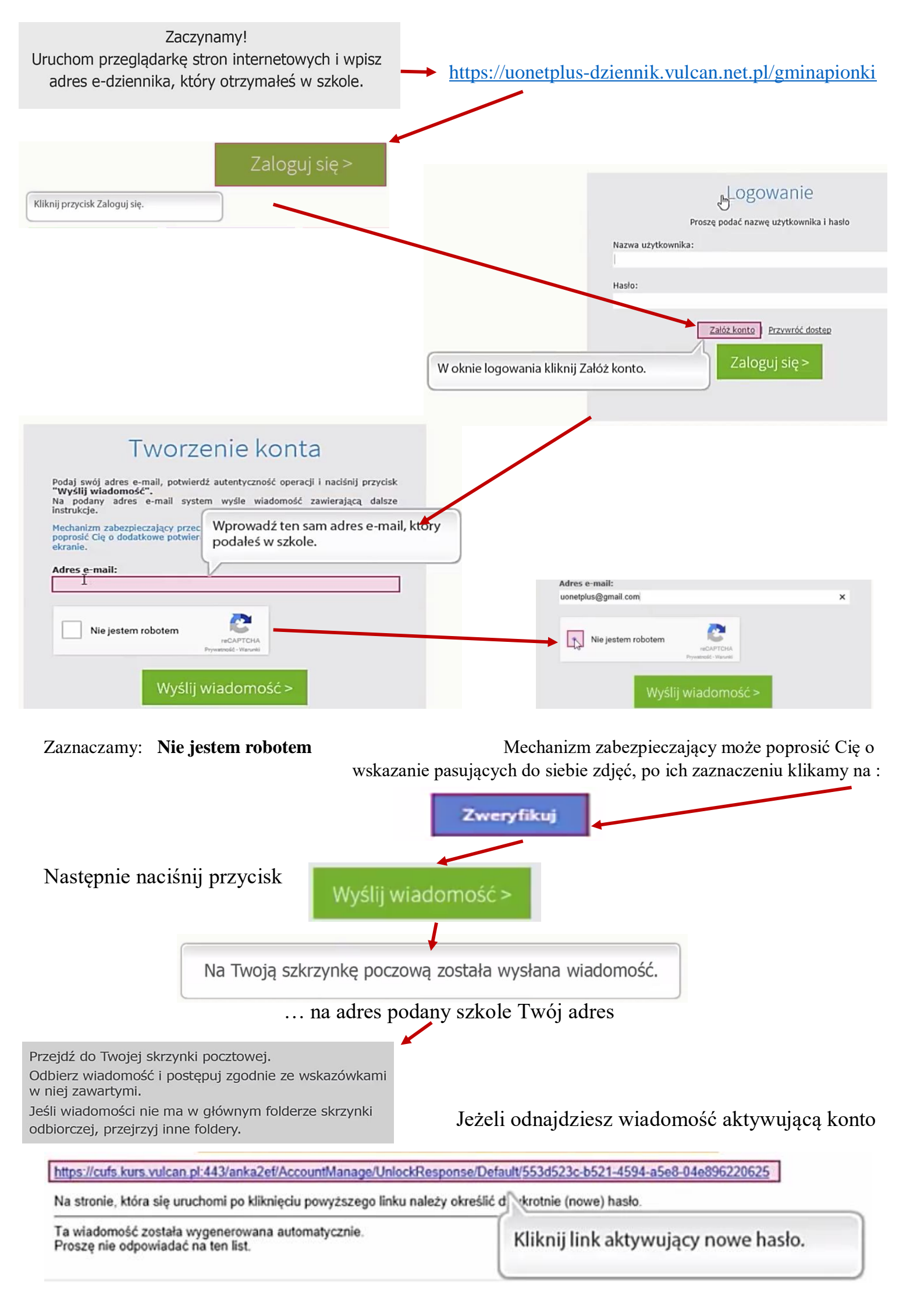

Pojawi się nowa strona, Wpisz nowe hasło jakim będziesz logować się do e-dziennika

| Hasło powinno spełniać pewne wymagania                                                                                                    | Hasło musi spełniać następujące<br>wymagania:<br>- długość hasła: co najmniej 8,<br>- liczba wielkich liter: co najmniej 1,<br>- liczba cyfr: co najmniej 1,<br>- liczba znaków niealfanumerycznych (nie |
|----------------------------------------------------------------------------------------------------|----------------------------------------------------------------------------------------------------|
| Aktywacja konta                                                                                                    | liter i nie cyfr): co najmniej 0<br>- ważność hasła (liczba dni po których hasło<br>wygasa): 999,<br>- unikalność hasła (liczba dni w których                                                            |
| Aby aktywować konto <b>uonetplus@gmail.com</b> , podaj nowe haslo i potwierdź<br>autentyczność operacji.<br>Następnie naciśnij przycisk <b>"Ustaw nowe hasło".</b> | hasło nie może się powtórzyć): 180                                                                                                    |
| Mechanizm zabezpieczający przeciwko robotom i robakom internetowym może<br>poprosić Cię o dodatkowe potwierdzenie. Postępuj zgodnie ze wskazówkami na<br>ekranie.  |                                                                                                    |
| Nowe hasto:                                                                                                    |                                                                                                    |
| •••••                                                                                                    |                                                                                                    |
| Powtórz nowe hasło:                                                                                                    |                                                                                                    |
|                                                                                                    | V Nie jestem robotem                                                                                                    |
| Nie jestem robotem                                                                                                    | Listaw nowe basło >                                                                                                    |
| Ustaw nowe hasło >                                                                                                    | Ostaw Howe Hasio >                                                                                                    |

Teraz Twoje dane, login i hasło zostały zapisane.

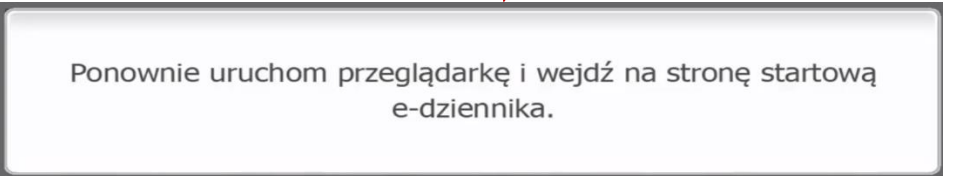

Wpisz : <u>https://uonetplus-dziennik.vulcan.net.pl/gminapionki</u>

| Logowanie                                      |                                                                                                    |
|------------------------------------------------|----------------------------------------------------------------------------------------------------|
| Proszę podać nazwę użytkownika i hasło         |                                                                                                    |
| Nazwa użytkownika:                             |                                                                                                    |
| uonetplus@gmail.com                            |                                                                                                    |
| Hasio:                                         |                                                                                                    |
| ••••••                                         | Ŷ                                                                                                    |
| Zalóż konto   Przywróć dostep<br>Zaloguj się > |                                                                                                    |
|                                                | Logowanie<br>Proszę podać nazwę użytkownika i hasło<br>Nazwa użytkownika:<br>uonetplus@gmail.com<br>Hasło:<br>Salóż konte   Przvwróć dostep<br>Zalóż konte   Przvwróć dostep |

Jesteś już na stronie e-dziennika Twojej szkoły. Jeśli chcesz dowiedzieć się więcej kliknij UCZEŃ Uczeń

Jeśli jesteś rodzicem kilku dzieci wybierz dziecko i dowolnie przeglądanej zamieszczone tam dane, wiadomości i informacje.